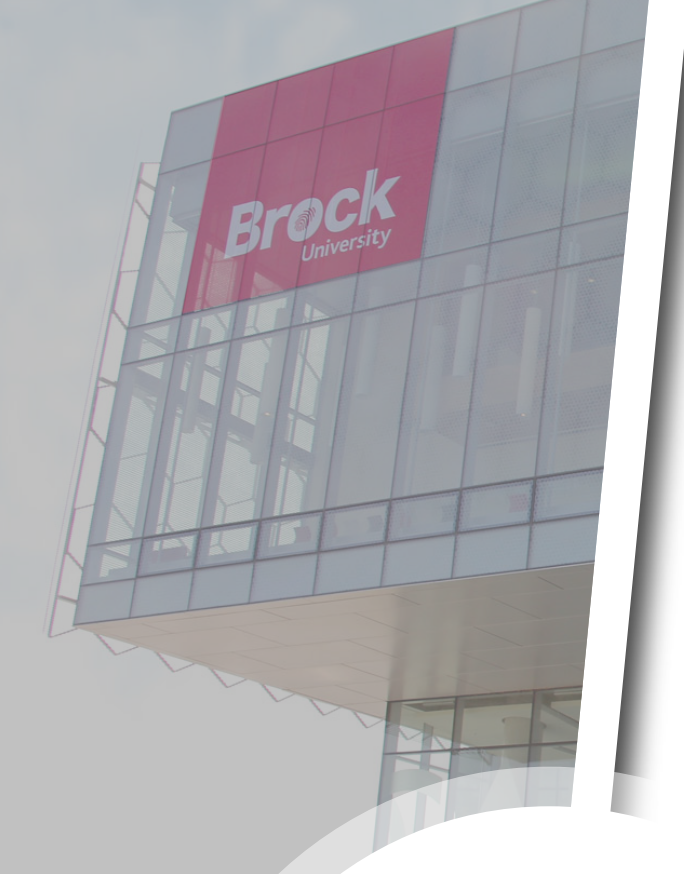

Modifying Your Multi-Factor Authentication Settings

**A Cyber Security Guide** 

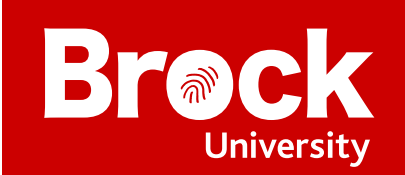

# **Multi-Factor Authentication**

### **Overview**

**Multi-Factor Authentication** (**MFA**) is a security system that requires you to provide more than one form of identification at the time of login to ensure you are who you claim to be. It combines at least two forms of authentication: something you know (e.g., a password) and something you have (e.g., a cell phone or a code generator).

Use this guide to modify the Multi-Factor Authentication settings for your Brock account.

This guide assumes that you have already set up Multi-Factor Authentication on your account and that you want to make changes to your existing settings. If you have not set up Multi-Factor Authentication on your account, close this guide and refer to the Multi-Factor Authentication Setup Guide.

## **Modifying your Multi-Factor Authentication settings**

**1.** Go to <u>mysignins.microsoft.com</u> and select your **account** (1a). If your account is not listed, select **Use another account** (1b) and follow the prompts.

| Microsoft Pick an account |                                | la        |
|---------------------------|--------------------------------|-----------|
| sallen@brocku.ca          |                                | <b>lb</b> |
|                           |                                |           |
|                           |                                |           |
|                           | Terms of use Privacy & cookies |           |

2. Enter your username (2a) and password (2b), then click Sign In (2c).

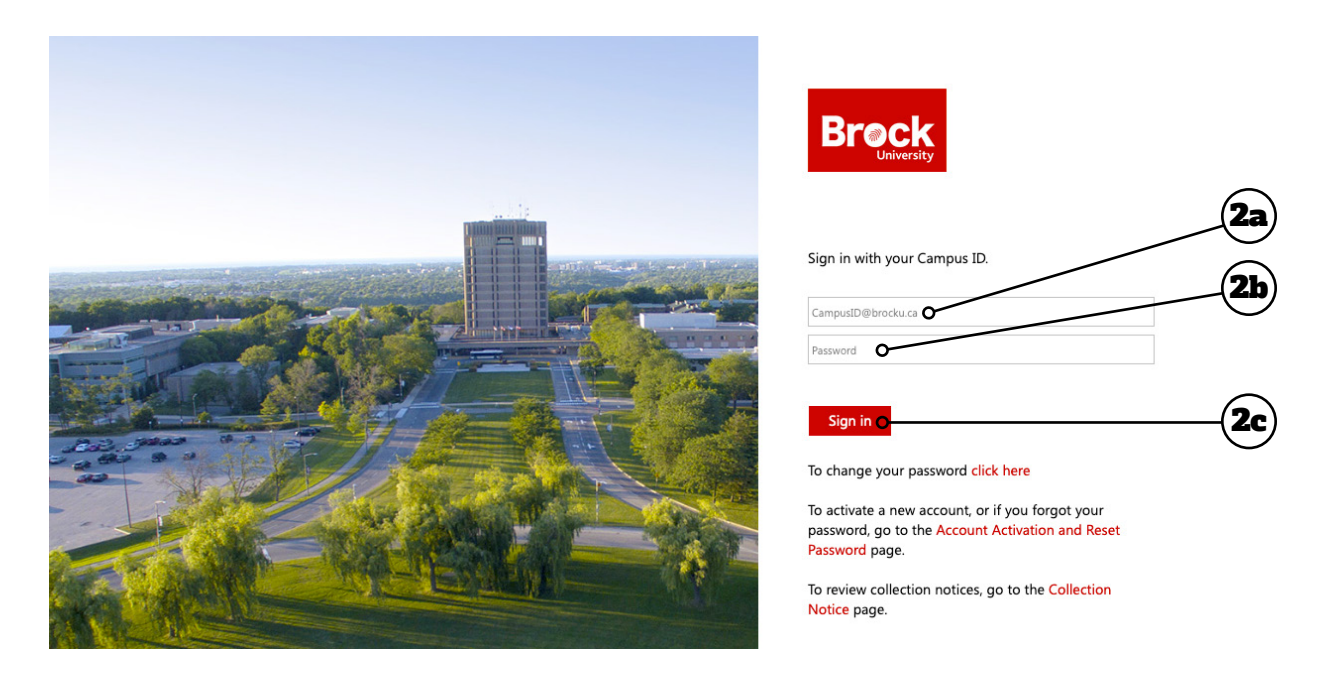

**3.** Authenticate your login using the MFA method you previously set up on your account - you will proceed to the next screen automatically. If you encounter problems, click **Sign in another way**.

| Microsoft                                                                                                    |                                |               |
|----------------------------------------------------------------------------------------------------|--------------------------------|---------------|
| sallen@brocku.ca                                                                                                    |                                |               |
| <ul> <li>We've sent a notification to your mobile device.</li> <li>Please open the Microsoft Authenticator app to<br/>respond.</li> </ul> |                                |               |
| Don't ask again for 30 days                                                                                                    |                                |               |
| Having trouble? Sign in another way                                                                                                    |                                | <b>— (3</b> ) |
| More information                                                                                                    |                                | Ŭ             |
|                                                                                                    |                                |               |
|                                                                                                    |                                |               |
|                                                                                                    |                                |               |
|                                                                                                    |                                |               |
|                                                                                                    |                                |               |
|                                                                                                    | Terms of use Privacy & cookies |               |

#### **4.** Click Security info.

| ly Sign-Ins 🗠 | ₽ Search                             |                                  |                                                  |                    | ? 🛞 |
|---------------|--------------------------------------|----------------------------------|--------------------------------------------------|--------------------|-----|
| erview        | My sign-ins (previe                  | ew)                              |                                                  |                    |     |
| Security info | You should recognize each of these r | ecent activities. If one looks c | infamiliar, you should review your <u>securi</u> | ty info            |     |
| ganizations   | Today at 12:53:49 PM                 | Ontario, CA 🛈                    | Office.com                                       | Successful sign-in | ^   |
| rivacy        | Operating System<br>MacOs            |                                  | IP What is this?<br>123.456.789.00               |                    |     |
|               | Browser<br>Mozilla Firefox           |                                  | App<br>Office.com                                |                    |     |
|               | Toronto                              |                                  | Account<br>sallen⊜brocku.ca                      |                    |     |
|               | Today at 12:33:24 PM                 | Ontario, CA 🛈                    | Office 365                                       | Successful sign-in | ^   |
|               | Operating System<br>MacOs            |                                  | IP What is this?<br>123.456.789.00               |                    |     |
|               | Browser<br>Mozilla Firefox           |                                  | App<br>Office 365                                |                    |     |
|               | Toronto                              |                                  | Account<br>sallen@brocku.ca                      |                    |     |

**5.** From this screen you can manage the various authentication methods available to you (**5a**). You can add a new method, change or delete an existing method, or change the default method used. To change your default sign-in method, click **Change** (**5b**) beside **Default sign-in method**.

| My Sign-Ins   |                                                             |                                        |                              |        | 8 |
|---------------|-------------------------------------------------------------|----------------------------------------|------------------------------|--------|---|
| R Overview    | Security info<br>These are the methods you use to sign into | ) your account or reset your password. |                              |        |   |
| Organizations | Default sign-in method: Authenticator ap                    | p or hardware token - code Change O    |                              |        |   |
| 🖴 Devices     | + Add method                                                |                                        |                              |        | 7 |
| 🖰 Privacy     | & Phone                                                     | +1 1234567890                          | Change                       | Delete |   |
|               | S Office phone                                              | 9056885550                             | Enable two-step verification |        |   |
|               | ••• App password                                            | Initial app password21100806120488     |                              | Delete |   |
|               | ••• App password                                            | Initial app password37102705189143     |                              | Delete |   |
|               | ••• App password                                            | Initial app password 16173808223365    |                              | Delete |   |
|               | App password                                                | Initial app password 27200000920396    |                              | Delete |   |
|               | Microsoft Authenticator                                     | iPhone                                 |                              | Delete |   |
|               | 123 Hardware token                                          | Deepnet Security 44101234560852        |                              | Delete |   |
|               | Email                                                       | personal.email@email.com               | Change                       | Delete |   |

**6.** In the pop-up window that appears, click the **drop-down arrow** (**6a**) to see the menu (**6b**). Choose the authentication method you want to set as your default, then click **Confirm** (**6c**).

**NOTE:** It is highly recommended that you select **App based authentication - notification** as your default signin method. Microsoft will be moving away from the less secure telephony methods (call and text).

| Which method would you like to use to sign in?                                                                                                    |                  |  |
|----------------------------------------------------------------------------------------------------|------------------|--|
| App based authentication - notification                                                                                                    | ~O               |  |
| Back                                                                                                    | Confirm <b>O</b> |  |
|                                                                                                    |                  |  |
|                                                                                                    |                  |  |
| Change default method                                                                                                    | ×                |  |
| Change default method<br>Which method would you like to use to sign in?                                                                                                    | ×                |  |
| Change default method<br>Which method would you like to use to sign in?<br>App based authentication - notification                                                                                                    | ×                |  |
| Change default method<br>Which method would you like to use to sign in?<br>App based authentication - notification<br>Phone - call +1 1234567890                                                                          | ×                |  |
| Change default method<br>Which method would you like to use to sign in?<br>App based authentication - notification<br>Phone - call +1 1234567890<br>Phone - text +1 1234567890                                            | ×<br>~           |  |
| Change default method<br>Which method would you like to use to sign in?<br>App based authentication - notification<br>Phone - call +1 1234567890<br>Phone - text +1 1234567890<br>App based authentication - notification | ×<br>m           |  |

7. Changes are automatically saved. Click your **portrait/initials** (7a) in the upper right corner and then click Sign out (7b) to finish.

| My Sign-Ins $^{\vee}$                  | ₽ Search                                                                                                    |                                    |              |                                                                       | ? 80 |    |
|----------------------------------------|----------------------------------------------------------------------------------------------------|------------------------------------|--------------|-----------------------------------------------------------------------|------|----|
| Q Overview Security info Organizations | Security info These are the methods you use to sign into your account or reset your password. Default sign-in method: Microsoft Authenticator - notification Change + Add method |                                    |              | My Account<br>SA Stephen Allen<br>salienebrocka.ca<br>View my account | ×    |    |
| Devices                                | + Add method                                                                                                    | +1 1234567890                      | cr           | Sign out                                                              |      | (7 |
|                                        | & Office phone                                                                                                    | 9056885550                         | Enable two-r |                                                                       |      |    |
|                                        | App password                                                                                                    | Initial app password21100806120488 |              |                                                                       |      |    |
|                                        | App password                                                                                                    | Initial app password37102705189143 |              |                                                                       |      |    |
|                                        | App password                                                                                                    | Initial app password16173808223365 |              |                                                                       |      |    |
|                                        | App password     Microsoft Authenticator                                                                                                    | Initial app password27200000920396 |              |                                                                       |      |    |
|                                        | 123 Hardware token                                                                                                    | Deepnet Security 44101234560852    |              |                                                                       |      |    |
|                                        | Email                                                                                                    | personal.email@email.com           | c            |                                                                       |      |    |
|                                        | Lost a device? Require sign in                                                                                                    |                                    |              |                                                                       |      |    |

## **Additional Resources**

### **More Information**

You can find more information about Multi-Factor Authentication at <u>brocku.ca/information-technology/</u> <u>service-catalogue/security-and-access/multi-factor-</u> <u>authentication/</u>.

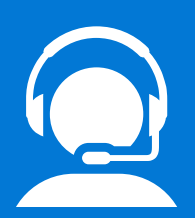

### **Help Desk Support**

If you require technical assistance with Multi-Factor Authentication, please contact the Help Desk at x4357 or <u>ithelp@</u> <u>brocku.ca</u>.

१९१४

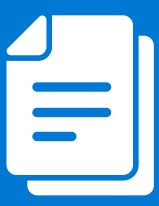

### **Other Learning Support**

For additional learning support resources, go to <u>brocku.sharepoint.com/information-</u> <u>technology</u>.